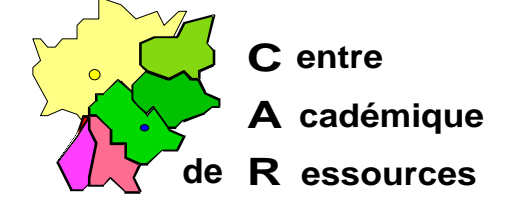

Echirolles, le 5 novembre 1997

C.A.R.

Réf. : 11.97/JYR/073 Code fichier : AXIS\_CD.doc

## Installation d'une tour de CéDés avec un boîtier de partage Axis StorPoint CD sous Serveur NT 3.5x, 4.x avec Altaïr Microsoft

## Particularités :

- 1. Allumer la tour de cédés avant le boîtier.
- 2. Le protocole TCP/IP n'est pas nécessaire si le protocole NetBeui est installé.

## Reconnaissance du boîtier par le serveur :

1° Avec le Gestionnaire de fichiers ou l'Explorateur, choisir l'option **Connecter un lecteur réseau**.

|   |          |   | _  |
|---|----------|---|----|
| 2 | 1 Actour |   | T. |
| a |          | ٠ |    |

b) Connecter en tant que : \\AXIS<xxxxx>\ROOT
<xxxxxx> représentent les six derniers caractères du numéro de série du boîtier (au dos du boîtier)
<u>Exemple</u> : Ser. N° : 00408c24c9b4
La connexion sera \\ AXIS24c9b4\ROOT

c) Cliquer sur OK, le lecteur T apparaît dans la liste des lecteurs.

2° Dans le lecteur **T**:, les cédés installés apparaissent dans des sous-répertoires du répertoire **cd** 

3° Dans le lecteur **T**:, ouvrir le répertoire **config** et éditer le fichier **config.ini** ; il contient les paramètres par défaut du boîtier :

; AXIS StorPoint CD Parameter List, V3.01 Nov 1 1996 S/N:00408c24c9b4

| [Server]        |                     |                   |
|-----------------|---------------------|-------------------|
| HardwareAddress | = 00:40:8c:24:c9:b4 | ; Can be ch       |
| Date            | = 95-01-01          | ; yy-mm-dd, apper |

; Can be changed to local address /y-mm-dd, append '!' to set

Sécrétariat : du lundi au vendredi de 8h à 17h

| Time                           | = 00:14:53                     | ; hh:mm:ss, append '!' to set |
|--------------------------------|--------------------------------|-------------------------------|
| FactoryDefaults                | = no                           | ; yes/no                      |
| Restart                        | = no                           | ; yes/no                      |
| [SCSI]                         |                                |                               |
| SCSITermination                | = on                           | ; on/off                      |
| La section IP contier          | nt l'adresse lp si le protocol | e TCP/IP a été installé       |
| InternetAddress                | = 192.168.0.12                 |                               |
| DefaultRouter                  | = 0.0.0.0                      |                               |
| NetMask                        | = 0.0.0.0                      |                               |
| BOOTPEnable                    | = yes                          | ; yes/no                      |
| RARPEnable                     | = yes                          | ; yes/no                      |
| Cette section contier<br>[SMB] | nt les paramètres par défau    | t avec le protocole NetBeui   |
| EnableNetBEUI                  | = yes                          | ; yes/no                      |
| EnableNBT                      | = yes                          | ; yes/no                      |
| Domain/GroupName               | = WORKGROUP                    |                               |
| ServerName                     | = AXIS24C9B4                   |                               |
| NetBEUIFrameType               | = auto                         | ; auto/802_2/dix              |

4° Dans la section [SMB], changer le nom du domaine, éteindre le boîtier puis le rallumer. Le boîtier apparaît alors comme serveur dans le voisinage réseau. **Note :** ServerName peut-être changé pour avoir un nom plus court (8 caractères).

## Installation sous Altaïr Microsoft :

1° Sur le serveur, éditer debcnx.ini dans le répertoire Altair\lr\_sys\bd :

| [connexion]          |                  |
|----------------------|------------------|
| g:=\\s1xxxxx\cdrom   |                  |
| t:=\\axis24c9b4\cd ← | ligne à rajouter |

2° Sur la station d'administration, lancer **Altgest** et écrire fiche logicielle dans **Logiciels sur** le serveur :

Exemple pour le cédé « Ainsi vient la vie » :

| Nom du logiciel :   | ainsi_vi                      |
|---------------------|-------------------------------|
| Description :       | Ainsi vient la vie            |
| Nom de partage :    | \\axis24c9b4\cd               |
| Répertoire racine : | t:\ainsi_vi                   |
| Batch :             | t:\ainsi_vi\program.exe       |
| type :              | Windows 16 et Windows 32 bits |
| Responsable :       |                               |

Jean Yves Rétif